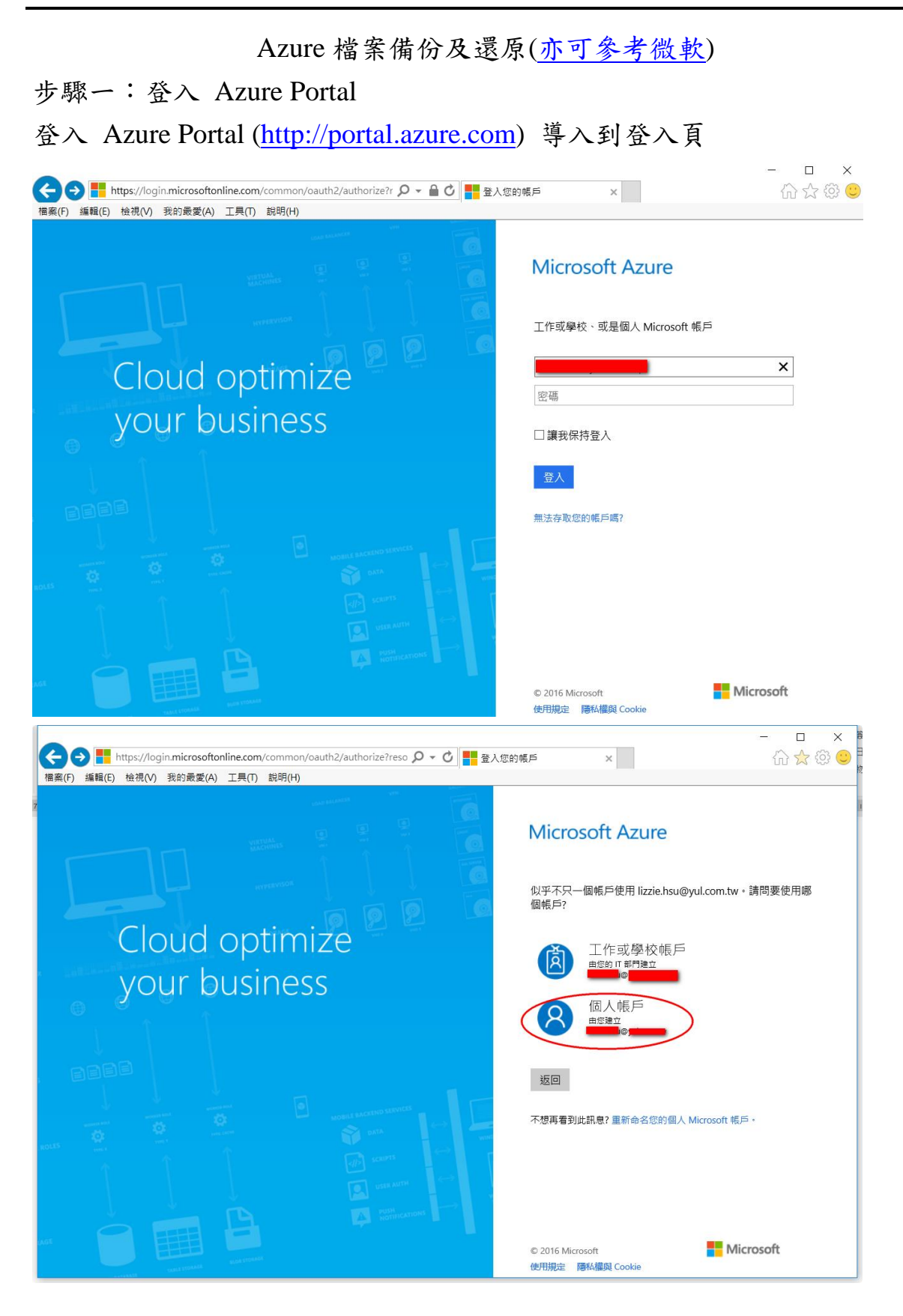

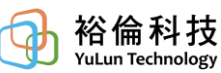

| ◆ ●      ◆ ●      ◆ ●      ◆ ●      ◆ ●      ◆ ●      ◆ ●      ◆ ●      ◆ ●      ◆ ●      ◆ ●      ◆ ●      ◆ ●      ◆ ●      ◆ ●      ◆ ●      ◆ ●      ◆ ●      ◆ ●      ◆ ●      ◆ ●      ◆ ●      ◆ ●      ◆ ●      ◆ ●      ◆ ●      ◆ ●      ◆ ●      ◆ ●      ◆ ●      ◆ ●      ◆ ●      ◆ ●      ◆ ●      ◆ ●      ◆ ●      ◆ ●      ◆ ●      ◆ ●      ◆ ●      ◆ ●      ◆ ●      ◆ ●      ◆ ●      ◆ ●      ◆ ●      ◆ ●      ◆ ●      ◆ ●      ◆ ●      ◆ ●      ◆ ●      ◆ ●      ◆ ●      ◆ ●      ◆ ●      ◆ ●      ◆ ●      ◆ ●      ◆ ●      ◆ ●      ◆ ●      ◆ ●      ◆ ●      ◆ ●      ◆ ●      ◆ ●      ◆ ●      ◆ ●      ◆ ●      ◆ ●      ◆ ●      ◆ ●      ◆ ●      ◆ ●      ◆ ●      ◆ ●      ◆ ●      ◆ ●      ◆ ●      ◆ ●      ◆ ●      ◆ ●      ◆ ●      ◆ ●      ◆ ●      ◆ ●      ◆ ●      ◆ ●      ◆ ●      ◆ ●      ◆ ●      ◆ ●      ◆ ●      ◆ ●      ◆ ●      ◆ ●      ◆ ●      ◆ ●      ◆ ●      ◆ ●      ◆ ●      ◆ ●      ◆ ●      ◆ ●      ◆ ●      ◆ ●      ◆ ●      ◆ ●      ◆ ●      ◆ ●      ◆ ●      ◆ ●      ◆ ●      ◆ ●      ◆ ●      ◆ ●      ◆ ●      ◆ ●      ◆ ●      ◆ ●      ◆ ●      ◆ ●      ◆ ●      ◆ ●      ◆ ●      ◆ ●      ◆ ●      ◆ ●      ◆ ●      ◆ ●      ◆ ●      ◆ ●      ◆ ●      ◆ ●      ◆ ●      ◆ ●      ◆ ●      ◆ ●      ◆ ●      ◆ ●      ◆ ●      ◆ ●      ◆ ●      ◆ ●      ◆ ●      ◆ ●      ◆ ●      ◆ ●      ◆ ●      ◆ ●      ◆ ●      ◆ ●      ◆ ●      ◆ ●      ◆ ●      ◆ ●      ◆ ●      ◆ ●      ◆ ●      ◆ ●      ◆ ●      ◆ ●      ◆ ●      ◆ ●      ◆ ●      ◆ ●      ◆ ●      ◆ ●      ◆ ●      ◆ ●      ◆ ●      ◆ ●      ◆ ●      ◆ ●      ◆ ●      ◆ ●      ◆ ●      ◆ ●      ◆ ●      ◆ ●      ◆ ●      ◆ ●      ◆ ●      ◆ ●      ◆ ●      ◆ ●      ◆ ●      ◆ ●      ◆ ●      ◆ ●      ◆ ●      ◆ ●      ◆ ●      ◆ ●      ◆ ●      ◆ ●      ◆ ●      ◆ ●      ◆ ●      ◆ ●      ◆ ●      ◆ ●      ◆ ●      ◆ ●      ◆ ●      ◆ ●      ◆ ●      ◆ ●      ◆ ●      ◆ ●      ◆ ●      ◆ ●      ◆ ●      ◆ ●      ◆ ●      ◆ ●      ◆ ●      ◆ ●      ◆ ●      ◆ ●      ◆ ●      ◆ ●      ◆ ●      ◆ ●      ◆ ●      ◆ | - □ × #<br>☆☆☺ <mark></mark> |
|----------------------------------------------------------------------------------------------------|------------------------------|
| Microsoft Azure<br>登入<br>Azure<br>ほ<br>ま保持意入                                                                                                    |                              |
| 使用規定 陽私權和 Cookie                                                                                                    | Microsoft<br>©2016 Microsoft |

## 登入後就進入了 Azure Portal

| A A https://portal.azure.com | /#dashboard/private/5d22ec3c       | 1-15c1-4 O 🗸 🔒 🖒 👝 D           | achboard v                |              | - □ ×                     |
|------------------------------|------------------------------------|--------------------------------|---------------------------|--------------|---------------------------|
| 檔案(F) 編輯(E) 檢視(V) 我的最愛(A)    | 工具(T) 說明(H)                        |                                |                           |              |                           |
| Microsoft Azure 🗸            |                                    |                                | ይ 🗘                       | \$ 😳 🧿       | F8CDEF31-A31E-484A-93E4-5 |
| =                            | Dashboard 🗸 🗉                      | New dashboard 🚽 Edit dashb     | oord 🔿 Sharo 🖉 Fullscroop | n Clana 🕅 Da | lata                      |
| + New                        | Dashboard                          |                                |                           |              | iere                      |
| Resource groups              | All resources<br>All subscriptions | Service health<br>MY RESOURCES |                           |              |                           |
| All resources                | No resources to display            |                                |                           |              |                           |
| () Recent                    |                                    |                                |                           |              |                           |
| 🔇 App Services               |                                    |                                | 6 4 3                     |              |                           |
| Virtual machines             |                                    |                                |                           |              |                           |
| 🧕 SQL databases              |                                    |                                |                           |              |                           |
| Security Center              |                                    |                                |                           |              |                           |
| <b>†</b> Subscriptions       |                                    | Marketplace                    | Help + support            |              |                           |
| Browse >                     |                                    |                                |                           |              |                           |
|                              |                                    |                                |                           |              |                           |
|                              |                                    |                                |                           |              |                           |
|                              |                                    |                                |                           |              |                           |
|                              |                                    |                                |                           |              |                           |

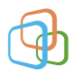

步驟二: 建立保存庫

1.

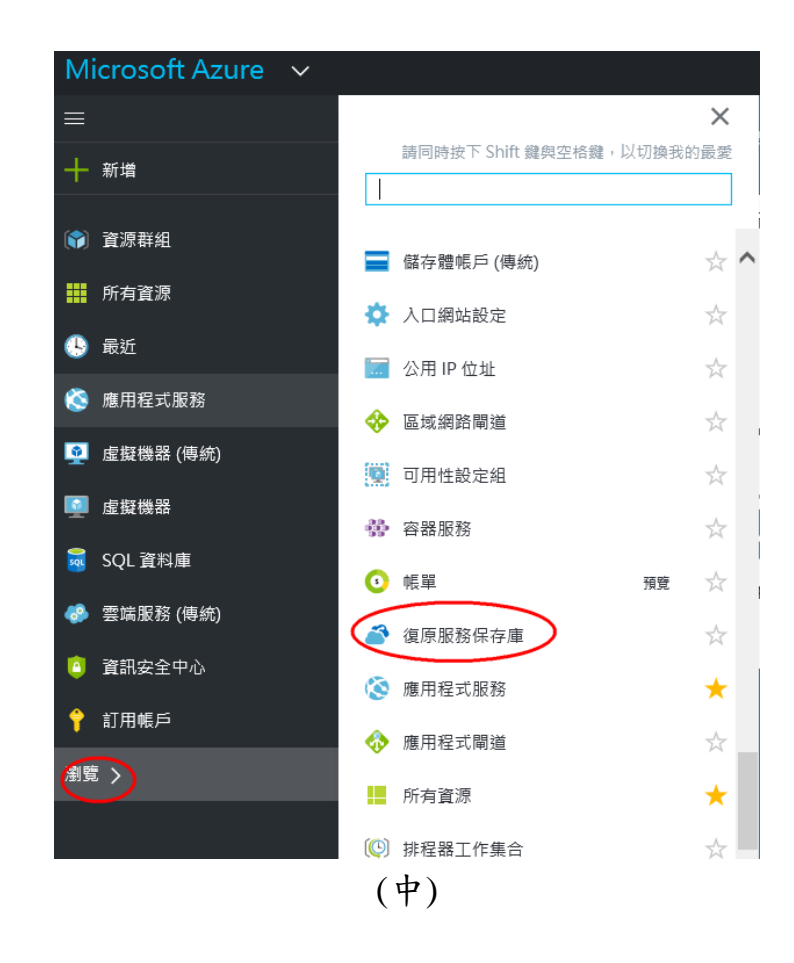

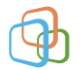

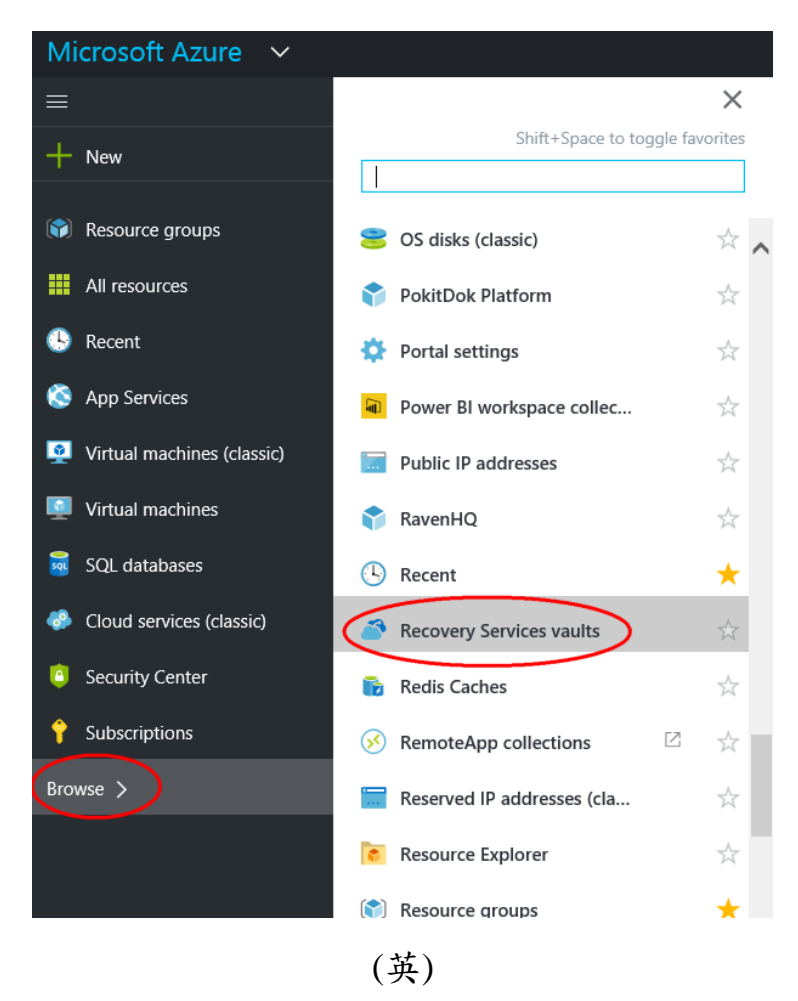

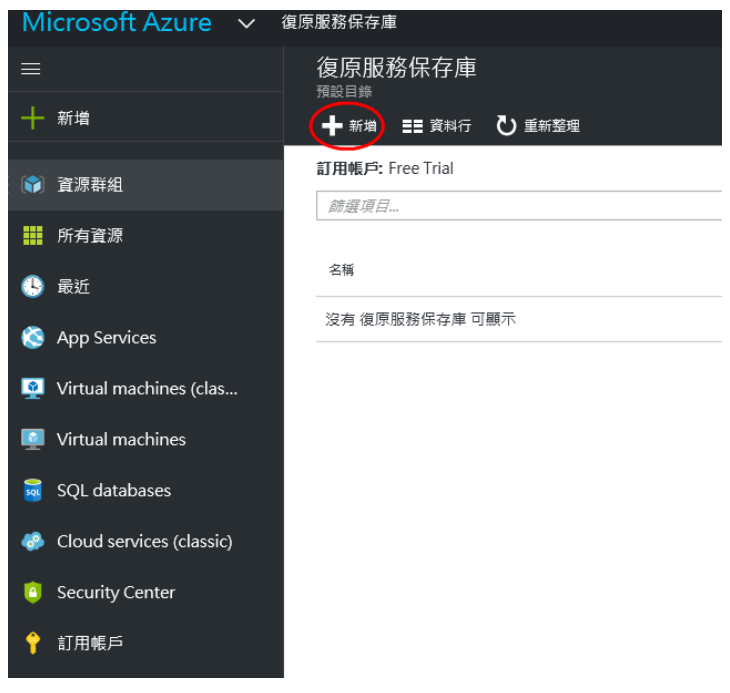

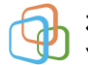

| Microsoft Azure 🗸        | 復原服務保存庫 > 復原服務保存庫  | ゆ ゆ                                                       |
|--------------------------|--------------------|-----------------------------------------------------------|
| =                        | 復原服務保存庫 🖈 🗕 🗆 🗙    | 復原服務保存庫 _ □ ×                                             |
| 十 新増                     | +新州 🎞 資料行 🕐 重新整理   |                                                           |
| 資源群組                     | 訂用帳戶: Free Trial   | * 名稱<br>BarkunVault                                       |
| 👬 所有資源                   | Mail/ME AV Pri con | * 訂用帳戶                                                    |
| 🕒 最近                     | 名稱                 | Free Trial                                                |
| 🔇 App Services           | 沒有 復原服務保存庫 可嚴示     | <ul> <li>資源群組●</li> <li>● 新建</li> <li>● 使用現有項目</li> </ul> |
| Q Virtual machines (clas |                    | BackupRS 🗸                                                |
| Virtual machines         | $\mathbf{X}$       | * 位置                                                      |
| 🥫 SQL databases          |                    | <u>東立</u> ✓                                               |
| Cloud services (classic) |                    |                                                           |
| Security Center          |                    |                                                           |
| 💡 訂用帳戶                   |                    |                                                           |
|                          |                    |                                                           |
|                          |                    |                                                           |
|                          |                    |                                                           |
|                          |                    |                                                           |
|                          |                    | ✔ 釘選到儀表板                                                  |
|                          |                    | 建立                                                        |

由於有勾選釘到儀表板,因此在建立過程中如下圖所示

| Microsoft Azure 🗸 🗸      |                            |                           | ) م           | 🦞 🏟 😳 🔊 🛛 <sup>lizz</sup> |
|--------------------------|----------------------------|---------------------------|---------------|---------------------------|
| =                        | 儘売板 ∨ + ■■■■               | 5版 / 編輯儀表版 〇 井田           | .~~~~~ 비행의 요리 |                           |
| 十 新増                     |                            |                           |               |                           |
| (1) 資源料组                 | 所有 置源<br><sup>所有町用幅戶</sup> | 服務健康狀況<br><sub>我的實際</sub> |               |                           |
| 1 所有資源                   | 沒有 資源 可翻示                  | 1                         | 1.1           |                           |
| -9 RH                    |                            |                           |               | 正在提交 Backup and Site      |
| 🔕 App Services           |                            |                           | ° 3           | Necovery (CINIS) 29852    |
| Virtual machines (clas   |                            |                           |               |                           |
| Virtual machines         |                            |                           |               |                           |
| 👼 SQL databases          |                            |                           | M             |                           |
| Cloud services (classic) |                            | Marketplace               | 武明 + 支旗       |                           |
| Security Center          |                            |                           | 1             |                           |
| 💡 訂用報戶                   |                            |                           |               |                           |
| 泡覽 >                     |                            |                           |               |                           |

# 建立完成後可以點選進去

| 儀表板 ~ + <sup>新増儀表</sup>   | 長板 🧷 編輯儀表板 🖒 共用           | ✓ 全螢幕 🗗 複製 💼 🖶 |                        |
|---------------------------|---------------------------|----------------|------------------------|
| 所有資源<br><sup>所有訂用帳戶</sup> | 服務健康狀況<br><sub>我的資源</sub> |                | BackupVault<br>復原服務保存庫 |
| ざ BackupVault             |                           |                |                        |
|                           | <b>.</b>                  |                | 2                      |
|                           |                           |                |                        |
|                           | Marketplace               | 說明 + 支援        |                        |

可以看到目前的保存的狀況

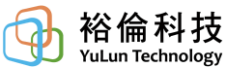

| Microsoft Azure 🗸 🗸      | BackupVault > 設定     |           |               |       |          |           |          | ₽ 搜尋資源            |               |     |
|--------------------------|----------------------|-----------|---------------|-------|----------|-----------|----------|-------------------|---------------|-----|
| =                        | BackupV              | ault      |               |       | *        |           |          | 設定<br>Backup/ault |               |     |
| 十 新増                     | ✿ 設定 + 備份            | 十 被寫      | 直 刪除          |       |          |           |          |                   |               |     |
| 資源群組                     | 程式集 ^                |           |               |       |          |           | ^        | 2                 |               | ] ^ |
| <b>拼</b> 所有資源            | 資源群組<br>BackupRS     |           | 儒份:<br>0      | 項目    |          |           |          | 支援與疑難排解           |               |     |
| ⑤ 最近                     | 新生産<br>大生<br>使用中<br> |           | 備份:<br>0      | 管理伺服器 |          |           |          | 🗙 疑難排解            | >             |     |
| 🔇 App Services           | 東亞                   |           | 已祺)<br>0      | 當的項目  |          |           |          | ■ 稽核記錄            | >             |     |
| 👰 Virtual machines (clas | Free Trial<br>訂用帳戶ID |           |               |       |          |           |          | 新增支援要求            | >             |     |
| Virtual machines         | fedf4fce-ca02-4800   | )-b9dd-1d | 2bb127d1      |       |          | 新有設定日     |          | 酸始使用              |               |     |
| 🗟 SQL databases          | ■2011月               |           |               |       |          | 新世碑(      | <u>_</u> | 🥔 備份              | >             |     |
| Cloud services (classic) | 備份警示                 |           | Site Recovery | 建康情   |          | 3/1741 MP | Í I      | Site Recovery     | >             |     |
| Security Center          |                      |           |               |       |          |           |          | —般                |               |     |
| 💡 訂用帳戶                   | 服重                   | 0         | 默況不良的伺        | 0     |          |           |          | 11 居住             | >             |     |
| 測費 >                     | 警告                   | 0         | 事件<br>已有可用的更新 | 0     |          |           |          | 監視與報告             |               |     |
|                          |                      |           |               |       |          |           |          | ≔ 工作              | >             |     |
|                          | 備份                   |           |               |       |          | 新増磚 🤂     |          | 警示與事件             | $\rightarrow$ |     |
|                          | 備份項目                 |           | 備份工作          |       | 備份使用量    |           |          | 原則                |               |     |
|                          | Azure 虛擬機器           | 0         | 進行中           | 0     | 蜜늨 - LRS | 0 B       |          | 📪 備份原則            | $\rightarrow$ |     |
|                          | 檔案-資料夾               | 0         | 失敗            | 0     | 雲靖 - GRS | 0 B       |          |                   |               |     |
|                          |                      |           |               |       |          |           | ~        |                   | >             | ~   |

2.決定儲存體備援(依據您的需求選擇"<u>本地</u>"或"<u>異地</u>"備援)

| BackupValut | > 設定 > 備份基礎結構 > 備份   | 設定           | ₽ 搜尋資源                |          | × ¢ 🕸 😳 @                           |
|-------------|----------------------|--------------|-----------------------|----------|-------------------------------------|
| □ ×         | 設定 -<br>BackupValut  | - <b>-</b> × | 備份基礎結構<br>BackupValut | _ □ × 備份 | 設定 _ □ ×<br>avalut<br>森 ★ 始来 ひ 重新整理 |
| ^           | ie I作                | > ^          | ○ 歸選設定                | 福存體      | 9. 頭型                               |
|             | ♠ 警示與事件              | >            | -10                   | 本地開      | 援其地備援                               |
|             | 原则                   |              | 慶 備份設定                | >        |                                     |
|             | 🍙 備份原則               | >            | 管理伺服器                 |          |                                     |
|             | 受保護的項目               |              | 4 備份管理伺服器             | >        |                                     |
| 有設定 →       | 📡 備份項目               | >            | ▲ 實際執行伺服器             | >        |                                     |
| 増磚 ⊕        | 🥎 已複寫的項目             | >            |                       |          |                                     |
|             | 管理                   |              |                       |          |                                     |
|             | ≝ Site Recovery 基礎結構 | >            |                       |          |                                     |
|             | 備份基礎結構               | >            |                       |          |                                     |
|             | 優原方案 (Site Recovery) | >            |                       |          |                                     |

3.設定備份目標(以備份地面端(on-premise)的檔案或目錄備份到 Azure 為例)

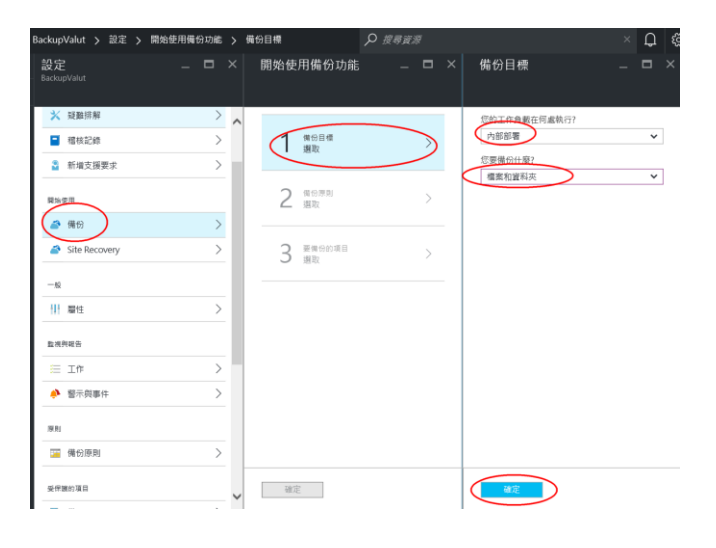

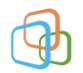

4.下載 Azure Backup Agent(Client 端備份軟體) 及 備份認證(提供備份 軟體與 Azure 保存庫的認證)

| 222 BackupyValut     P →      P →      P               | ackupValut > 設定 >                                                                                                    | 開始使用備份功能 >   | 準備基礎結構                                          | ₽ 搜尋資源 |                                                                                                    |                                           | Q                                            | ្ល៊ែ | ( |
|----------------------------------------------------------------------------------------------------|----------------------------------------------------------------------------------------------------|--------------|-------------------------------------------------|--------|----------------------------------------------------------------------------------------------------|-------------------------------------------|----------------------------------------------|------|---|
| <ul> <li>★ 疑題拼解</li> <li>★ 疑題拼解</li> <li>■ 程程記録</li> <li>● 報告記録</li> <li>● 新雄支援要求</li> <li>● 日</li> <li>● 日</li> <li>●</li></ul> | 設定<br>BackupValut                                                                                                    | _ <b>□</b> × | 開始使用備份功能                                        | _ 0    | × 準備基礎結構                                                                                                    |                                           |                                              | ×    |   |
|                                                                                                    | <ul> <li>※ 疑題排解</li> <li>■ 福枝記録</li> <li>■ 福枝記録</li> <li>■ 新培支援要求</li> <li>■ 新培支援要求</li> <li>■ 新培支援要求</li> <li>● 備份</li> <li>● Site Recovery</li> <li></li></ul> |              | 1 傑句目標<br>Azure Backup,<br>2 <sup>庫</sup> 噴黃躍結噴 | Agent  | Azure Backup Agent<br>請還面下列所述的要。<br>1. 安然在最低的情况。<br>1. 保護者<br>1. 保護者<br>1. 保<br>1. 保 | Windox<br>間會使用<br>間何何服器<br>工作,請<br>記<br>U | s Client<br>时C理<br>的保存存<br>。保存<br>使用<br>(内部部 |      |   |

此憑證為 Agent 與 Azure 溝通的管道

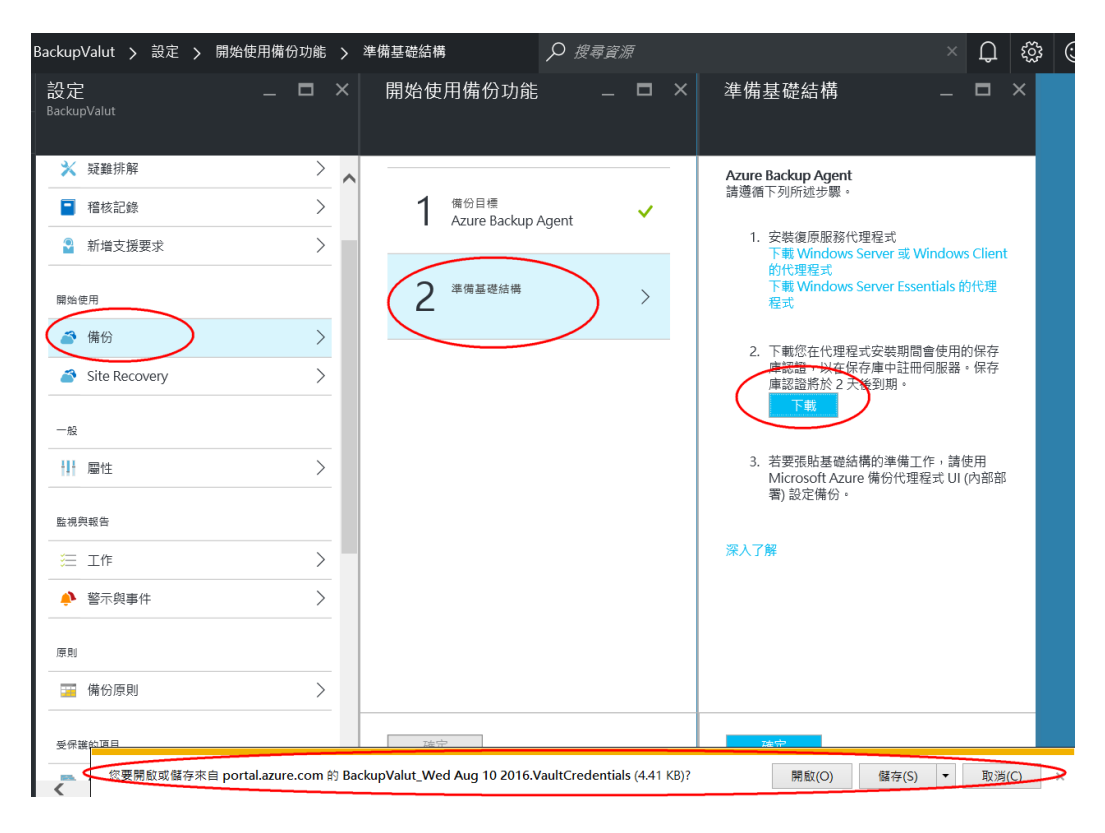

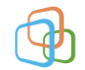

# 步驟三: 安裝 Azure Backup Agent

| 點選執行                         | MARSAgentInstaller.exe                                                |
|------------------------------|-----------------------------------------------------------------------|
| 😤 Microsoft Azure 復原服務       | S代理程式安裝講靈 X                                                           |
|                              |                                                                       |
|                              |                                                                       |
| 安装路段                         | 安装資料來<br>Microsoft Arms 准原即發代理程式處安裝於下列資料本中。至東環境重進他安裝資料本,轉位            |
| ● 女転設定<br>● Proxy 組態         | 一下[謝閱]。指定的位置必須至少具有1GB可用空間。                                            |
| ● 安装                         |                                                                       |
|                              | C \Program Files\Microsoft Azure Recovery Services Agent [調覽(R)       |
|                              |                                                                       |
|                              | 快败位置                                                                  |
|                              | Microsoft Asure 復原服務代理程式可使用此功能追蹤從您電腦上備份的檔案。指定的位置                      |
|                              | 至少演为 2% 的可用至66可以开放腐伤 自科之州 "                                           |
|                              | C.4Program FilesMicrosoft Azure Recovery Services Agent/Scratch 湖腔(O) |
|                              |                                                                       |
|                              |                                                                       |
|                              |                                                                       |
|                              |                                                                       |
|                              | <上一步(B) <b>下一步(N) &gt; </b> 取消                                        |
| 誉 Microsoft Azure 復          | 原服務代理程式安裝精靈 ×                                                         |
|                              | _                                                                     |
| 学 Ргоху 組界                   |                                                                       |
| 安装階段                         |                                                                       |
| <ul> <li>安裝設定</li> </ul>     | 請指定在提供者連線至站台復原入口網站時,您要連線至網際網路的方式。                                     |
| <ul> <li>Proxy 組態</li> </ul> | 🥩   您已透過預設的 Proxy 設定連線至網際網路。                                          |
| ● 安装                         | □ 使用白莉 Pmvv 設定。                                                       |
|                              |                                                                       |
|                              |                                                                       |
|                              | 建胺埠                                                                   |
|                              | □ 此 Proxy 伺服器需要進行驗證                                                   |
|                              | 使用者名稱                                                                 |
|                              | 密碼                                                                    |
|                              |                                                                       |
|                              |                                                                       |
|                              |                                                                       |
|                              |                                                                       |
|                              |                                                                       |
|                              |                                                                       |
|                              |                                                                       |
|                              | <上一步(B) 下一步(N) 下一步(N) 取消                                              |

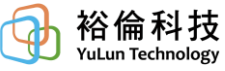

| 😤 Micros                    | oft Azure 復 | 原服務代           | 理程式安裝精靈                      |                                                                                       |                                 |                                                | ×       |
|-----------------------------|-------------|----------------|------------------------------|---------------------------------------------------------------------------------------|---------------------------------|------------------------------------------------|---------|
| *                           | 安裝          |                |                              |                                                                                       |                                 |                                                |         |
| 安装数段                        |             |                |                              |                                                                                       |                                 |                                                |         |
| ● 安裝設Σ                      | ŧ           |                | Microsoft Azure              | Recovery Services Agent uses son                                                      | ne optional Windows fea         | atures that might not be inst                  | talled  |
| <ul> <li>Proxy #</li> </ul> | 描言          |                | on this server. Th           | he setup wizard is checking that th                                                   | e prerequisite software is      | installed.                                     |         |
| 。 安雄                        | 1/11/       |                | Any missing soft             | ware will be installed along with N                                                   | dicrosoft Azure Recover         | y Services Agent.                              |         |
| 🥑 .२२.२२                    |             |                |                              |                                                                                       |                                 |                                                |         |
|                             |             |                | 所需軟體                         |                                                                                       |                                 | 狀態                                             |         |
|                             |             |                | Microsoft                    | NET Framework 4.5                                                                     |                                 | 可用                                             |         |
|                             |             |                | Mindows P                    | owersnell                                                                             |                                 | 9H                                             |         |
|                             |             |                |                              |                                                                                       |                                 |                                                |         |
|                             |             | ≚ Microso<br>ॐ | ft Azure 復原服務代理<br><b>安装</b> | 程式安装稿籤                                                                                | <上一步(B)                         | 安裝(I) 取消                                       | ×       |
|                             | 5           | 安装階段           |                              |                                                                                       |                                 |                                                |         |
|                             |             | 安裝設定           |                              | Microsoft Azure Recovery Services Ag                                                  | ent uses some optional Windo    | ows features that might not be in:             | stalled |
|                             |             | Proxy 組第       | ii.                          | on this server. The setup wizard is check<br>Any missing software will be installed a | king that the prerequisite soft | ware is installed .<br>ecovery Services A cent |         |
|                             |             | 安装             |                              | They making softwate will be histolica a                                              | abilg with Microsoft Hadie IC   | covery services rigen.                         |         |
|                             |             |                |                              | 所需軟證<br>Microsoft NET Framework 4.5<br>Windows Powershell<br>Copying new files        |                                 |                                                |         |
|                             |             |                |                              |                                                                                       | <上一步                            | (B) 安装(I) 取)                                   | -<br>約  |

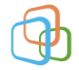

| 誉 Microsoft Azure 復原服務                                 | 代理程式安裝精靈                                                                                                    | ×                                                                                                    |
|--------------------------------------------------------|----------------------------------------------------------------------------------------------------|----------------------------------------------------------------------------------------------------|
| 学 安装                                                   |                                                                                                    |                                                                                                    |
| 安装階段                                                   |                                                                                                    |                                                                                                    |
| <ul> <li>安裝設定</li> <li>Proxy 組態</li> <li>安裝</li> </ul> | Microsoft Azure Recovery Services Agent uses som<br>on this server. The setup wizard is checking that the<br>Any missing software will be installed along with M | ne optional Windows features that might not be installed<br>prerequisite software is installed.<br>licrosoft Azure Recovery Services Agent. |
|                                                        | 所需軟體                                                                                                    | 可用<br>可用<br>€日成功完成。<br>保存庫。                                                                                                    |

繼續註冊(P) 關閉(C)

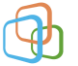

# 步驟四: 設定 Azure Backup Agent 與保存庫的連結

| 💽 Register Server Wizard                                          |                                                                                                    | ×   |
|-------------------------------------------------------------------|----------------------------------------------------------------------------------------------------|-----|
| Vault Identi                                                      | ication                                                                                                    |     |
| Vault Identification<br>Encryption Setting<br>Server Registration | Select the vault credentials downloaded from the quick start page in the Microsoft Azure<br>Backup Vault<br>Vault Credentials: | wse |
|                                                                   | < Previous Next > Finish Cancel                                                                                                |     |

### 選取原本下載的保存庫 備份認證 資料

| Register Server Wizard                 |                                                                          | ×      |
|----------------------------------------|--------------------------------------------------------------------------|--------|
| Select Vault Credential                | ls                                                                       | ×      |
| ← → * ↑ □ > 2                          | 本機 > Data (D:) > 裕倫 > Azure v 改 授尋 Azure                                 | Q      |
| 組合管理 ▼ 新増資料                            | нда 🔠 👻 🛄                                                                | 0      |
| 桌面 ^                                   | * 名稱 * 修改日期                                                              | 類型     |
| ▶ 圖片                                   | BackupValut_Wed Aug 10 2016.VaultCredentials 2016/8/10 上午 1              | VAULTC |
| 1000 1000 1000 1000 1000 1000 1000 100 | ] YulunOnPremises_Thursday, July 28, 2016.VaultCredentials 2016/7/28下午 0 | VAULTC |
| 🏪 本機磁碟 (C:)                            |                                                                          |        |
| O. Data (D:)                           |                                                                          |        |
| Source (E:)                            |                                                                          |        |
| VM (G·)                                |                                                                          |        |
|                                        |                                                                          |        |
|                                        |                                                                          |        |
| YOLUN-PORES                            |                                                                          |        |
| •4 家用群組                                |                                                                          |        |
| ×                                      |                                                                          | >      |
| 檔案                                     | 名稱(N): BackupValut_Wed Aug 10 2016.VaultCredentials                      | d€∽    |
|                                        | 開啟(O) 取消                                                                 |        |
| L                                      |                                                                          | .::    |
|                                        | < Previous Next > Register Cancel                                        |        |
|                                        |                                                                          |        |

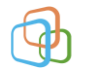

| Register Server Wizard                                                                   | ×                                                                                                    |
|------------------------------------------------------------------------------------------|----------------------------------------------------------------------------------------------------|
| Vault Iden                                                                               | tification                                                                                                    |
| Proxy Configuration<br>Vault Identification<br>Encryption Setting<br>Server Registration | Select the vault credentials downloaded from the quick start page in the Microsoft Azure Backup<br>Vault.          Vault Credentials:       D.快倍情\Azure\BackupValut_Wed Aug 10 2016.VaultCredentials       Browse         Microsoft Azure Backup       Validating Yault credentials       Browse                                                                                                    |
| Register Server Wizard                                                                   | < Previous Next > Register Cancel X                                                                                                    |
| Vault Identi                                                                             | ification                                                                                                    |
| Proxy Configuration<br>Vault Identification                                              | Select the vault credentials downloaded from the quick start page in the Microsoft Azure Backup<br>Vault.                                                                                                    |
| Encryption Setting<br>Server Registration                                                | Vault Credentials:         D:\裕德\Azure\BackupValut_Wed Aug 10 2016.VaultCredent         Browse           Backup Vault         BackupValut         BackupValut |
|                                                                                          | Region: eastasia                                                                                                    |
|                                                                                          | Subscription Identifier:                                                                                                    |
|                                                                                          | < Previous Next > Register Cancel                                                                                                    |

設定加密字串(此為備份時,於上傳前會將備份檔案利用此加密設定值 加密後才上傳;相對地若要從 Azure 下載檔案亦需要由此設定值,因此 設定完後必須要保存下來,以作為未來系統損壞或移機之用)

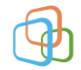

 $\times$ 

| 🛃 Register Server Wizard |  |
|--------------------------|--|
|--------------------------|--|

Encryption Setting

| Vault Identification                      | Backups are encrypted to protect the confidentiality of your data.                                                                                                    |
|-------------------------------------------|----------------------------------------------------------------------------------------------------|
| Encryption Setting<br>Server Registration | Generate or type a passphrase to encrypt and decrypt backups from this server.<br>若無特定字串可選用,可以由系統自動產生                                                                                                    |
|                                           | Enter Passphrase (minimum of 16 characters)                                                                                                    |
|                                           | (36) Generate Passphrase                                                                                                    |
|                                           | Confirm Passphrase                                                                                                    |
|                                           | (36)                                                                                                    |
|                                           | Enter a location to save the passphrase                                                                                                    |
|                                           | D\\h\@\\Azure Browse                                                                                                    |
|                                           | If your passphrase is lost or forgotten, the data cannot be recovered. Microsoft Online<br>Services does not save or manage this passphrase. It is strongly recommended you<br>save your passphrase to an external location like a USB drive or network drive. |
|                                           | Previous Next > Finish Cancel                                                                                                    |

Register Server Wizard

#### Server Registration

| Vault Identification<br>Encryption Setting | Server has been registered su<br>Attempting to set encryption | uccessfully.<br>key for secure back | ups    |       |        |
|--------------------------------------------|---------------------------------------------------------------|-------------------------------------|--------|-------|--------|
| Server Registration                        |                                                               |                                     |        |       |        |
|                                            | ,                                                             |                                     |        |       |        |
|                                            |                                                               |                                     |        |       |        |
|                                            |                                                               |                                     |        |       |        |
|                                            |                                                               |                                     |        |       |        |
|                                            |                                                               |                                     |        |       |        |
|                                            |                                                               |                                     |        |       |        |
|                                            |                                                               |                                     |        |       |        |
|                                            |                                                               |                                     |        |       |        |
|                                            |                                                               |                                     |        |       |        |
|                                            |                                                               |                                     |        |       |        |
|                                            |                                                               |                                     |        |       |        |
|                                            |                                                               |                                     |        |       |        |
|                                            |                                                               |                                     |        |       |        |
|                                            |                                                               |                                     |        |       |        |
|                                            |                                                               | < Previous                          | Next > | Close | Cancel |

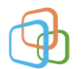

Register Server Wizard

#### Server Registration

| Vault Identification | 🥑 Microsoft Azure Backup is now available for this server.                                                                                                    |
|----------------------|----------------------------------------------------------------------------------------------------|
| Encryption Setting   | The pessphrase was saved to the following file :                                                                                                    |
| Server Registration  | D. 沿倫<br>Azure Microsoft Azure Recovery Services Agent 8 09 2016 01 34 41.t<br>M<br>Before your server is backed up you must configure and schedule backup<br>options.<br>I Launch Microsoft Azure Recovery Services Agent |
|                      | < Previous Next > Close Cancel                                                                                                    |

### 檢查此 Agent 是否已經註冊到 Azure

| Backup                       | /ault<br>≡ |                 |                |            |     |       |   | 設定<br>BackupVault      |               | 備份基礎結構<br>BackupVault | _ 🗆 ×         | 實際執行伺服器<br>BackupVault |
|------------------------------|------------|-----------------|----------------|------------|-----|-------|---|------------------------|---------------|-----------------------|---------------|------------------------|
| 🌣 💷 🕇 (#6)                   | + 80       | 1 10 R.P.       |                |            |     |       |   |                        |               |                       |               | C) miersten 🔻 tom      |
| 程式集 ヘ                        |            |                 |                |            |     |       | ^ | -16                    | ^             | ,○ 創墾税定               |               |                        |
| 資源群組<br>BackupRS<br>試稿       |            | 偶位9<br>O<br>個位9 | 18<br>19:00:00 |            |     |       |   | 11 Mitz                | $\rightarrow$ | -82                   |               | U LEADERANDAS          |
| 使用中                          |            | 0<br>2445       | 1840項目         |            |     |       |   | 些視時較為                  |               | 衛 信分設定                | >             | ) <sup>_</sup> ######  |
| 東立<br>訂用帳戶名稱<br>Free Trial   |            | U               |                |            |     |       |   | = 그야                   | $\rightarrow$ | 管理句を経                 |               | YULUN                  |
| II用幅声ID<br>fedf4fce-ca02-480 | 0-b9dd-1   | c2bb127d1       |                |            |     |       |   | ♠ 醫示與事件                |               | ▲ 購買管理問題器 ▲ 實際執行伺服器   | $\rightarrow$ |                        |
|                              |            |                 |                |            | B   | 有設定 - | • | 原则                     |               |                       |               |                        |
| 監視                           |            |                 |                |            | 8   | 「順磚 ④ |   | 🍱 備份原則                 | >             |                       |               |                        |
| 備份警示                         |            | Site Recovery f | 建废情            |            |     |       |   | 受保護的項目                 |               |                       |               |                        |
| R#                           | 0          | 秋况不良的伺          | 0              |            |     |       |   | 🧐 備份項目                 | >             |                       |               |                        |
| **                           | 0          | 華件              | 0              |            |     |       |   | 🥎 已被痛的項目               | >             |                       |               |                        |
|                              |            | 已有可用的更新         | 0              |            |     |       |   | 11.1L                  |               |                       |               |                        |
| 備份                           |            |                 |                | 1          | 8   | 行環磚 ④ | Ð | Site Recovery 基礎結構     | >             |                       |               |                        |
| 備份項目                         |            | 備份工作            |                | 備份使用量      |     |       |   | ──── 備份基礎結構            | >             |                       |               |                        |
|                              |            |                 |                |            |     |       |   | Ⅲ 復原方案 (Site Recovery) | >             |                       |               |                        |
| Azure 虛極機稱                   | 0          | 维行中             | n              | 2208 - IRS | 0 R |       |   |                        |               |                       |               |                        |

上方點選"Close"後隨即帶出 Azure Backup Agent

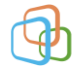

步驟五: 建立備份

| 🔶 📰 🛛 🚺                                                                                                    |                                                                                                    |                                             |                                      |         |                    |
|----------------------------------------------------------------------------------------------------|----------------------------------------------------------------------------------------------------|---------------------------------------------|--------------------------------------|---------|--------------------|
| crosoft Azure                                                                                                    | e Backup                                                                                                    |                                             |                                      | ^ !     | 動作                 |
| Microsoft Az                                                                                                    | ure Backup supports scheduled bac                                                                                                    | kups of files and folders to an onl         | ine location                         |         | Backup             |
| WIICIOSOTT AZ                                                                                                    | are backup supports scheduled back                                                                                                    | kups of mes and folders to all offi         | ine location                         |         | Register Server    |
| Backups have not                                                                                                    | been configured for this server. Click "Schedule                                                                                                    | Backup" in the Actions pane to configure ba | ackup options and schedule a regular | backup. | Schedule Backup    |
| s (Activity in the past                                                                                                    | 7 days double click on the message to see d                                                                                                    | letails)                                    |                                      |         | Change Properties  |
| os Alerte                                                                                                    | , r adys, acasie elek on the message to see a                                                                                                    | (contraction)                               |                                      |         | Open Portal        |
| Alerts                                                                                                    |                                                                                                    |                                             |                                      |         | About Microsoft Az |
| Time                                                                                                    | Message Description                                                                                                    | 1                                           |                                      |         | Privacy & Cookies  |
|                                                                                                    |                                                                                                    |                                             |                                      |         |                    |
|                                                                                                    |                                                                                                    |                                             |                                      |         | ? 說明               |
|                                                                                                    |                                                                                                    |                                             |                                      |         |                    |
| us                                                                                                    | NextBackup                                                                                                    |                                             | Last Province                        |         |                    |
| васкир                                                                                                    | мехт васкир                                                                                                    | Available Recovery Points                   | Last Recovery                        |         |                    |
| tus: -                                                                                                    | Status: Not Scheduled                                                                                                    | Total backups: None                         | Status: -                            |         |                    |
| e: -                                                                                                    | Time: -                                                                                                    | Latest copy: -                              | Time: -                              |         |                    |
| View details                                                                                                    |                                                                                                    | Oldest copy: -                              | View details                         |         |                    |
|                                                                                                    |                                                                                                    | View details                                |                                      | >       |                    |
| hedule Backup Wizard                                                                                                    | ted                                                                                                    | View details                                |                                      | ×       |                    |
| hedule Backup Wizard<br>Getting star<br>regularted<br>at terms to Backup                                                                                                    | ted<br>You can use this wizard to select files and folder to I<br>schedule of days and times.                                                                                                    | Wiew details                                |                                      | ×       |                    |
| hedule Backup Wizard<br>Getting star<br>ing started<br>ct items to Backup<br>rift Backup Schoole                                                                                                    | ted<br>You can use this wizard to select files and folder to I<br>schedule of days and times.<br>Before begining this wizard, you should decide:                                                                                                    | backup online on a regular                  |                                      | ×       |                    |
| chedule Backup Wizard<br>Getting started<br>ct terms to Backup<br>frig Backup Schedule<br>ct Retention Policy                                                                                                    | ted<br>You can use this wizard to select files and folder to I<br>schedule of days and times.<br>Before begining this wizard, you should decide:<br>• What files or folders to include in the backup.                                                                                                    | backup online on a regular                  |                                      | ×       |                    |
| hedule Backup Wizard<br>Getting start<br>org started<br>cit terms to Backup<br>tilt Backup Schedule<br>cit Retention Policy<br>ose Initial Backup T                                                                                                    | ted<br>You can use this wizard to select files and folder to I<br>schedule of days and times.<br>Before beginning this wizard, you should decide:<br>- What files or folders to include in the backup<br>- What files or folders to exclude from the backup<br>- Which days of the week chude backup occu                                                                                                    | backup online on a regular                  |                                      | ×       |                    |
| hedule Backup Wizard<br>Getting star<br>Ing started<br>It lems to Backup<br>Schedule<br>Retension Policy<br>ose Initial Backup T<br>Immation<br>Immation<br>Policy<br>Policy<br>P | ted You can use this wizard to select files and folder to I schedule of days and times. Before begining this wizard, you should decide: - What files or folders to include in the backup - What files or folders to exclude from the backup - Which days of the week should backup occur - Which days of the week should backup occur - Which days of the week should backup occur - Who lung the day should backup occur - Who lung to you want to testim the backup                                                                                                    | backup online on a regular                  |                                      | ×       |                    |
| hedule Backup Wizard<br>Getting star<br>Ing started<br>Et Items to Backup<br>Lify Backup Schedule<br>Et Retention Policy<br>ose Initial Backup T<br>Immation<br>Infy Backup Progress                                                                                                    | ted<br>You can use this wizard to select files and folder to I<br>schedule of days and times.<br>Before begining this wizard, you should decide:<br>- What files or folders to include in the backup<br>- What files or folders to exclude from the backup<br>- What files or folders to exclude from the backup<br>- What files or folders to exclude from the backup<br>- What files or folders to exclude from the backup<br>- What files or folders to exclude from the backup<br>- Which days of the week should backup occur<br>- How long do you want to retain the backup<br>To continue, click Next.                                                                                                    | backup online on a regular                  |                                      | ×       |                    |
| hedule Backup Witard<br>Getting star<br>ing started<br>It lems to Backup<br>ify Backup Schedule<br>ta Retention Policy<br>ose Initial Backup T<br>Immation<br>lify Backup Progress                                                                                                    | ted<br>You can use this wizard to select files and folder to I<br>schedule of days and times.<br>Before begrining this wizard, you should decide:<br>• What files of folders to include in the backup<br>• What files of folders to exclude from the backup<br>• What files of folders to exclude from the backup<br>• Which days of the week should backup occur<br>• When during the day should backup occur<br>• How long do you want to retain the backup<br>To continue, click Next.                                                                                                    | backup online on a regular                  |                                      | ×       |                    |
| hedule Backup Witard<br>Getting star<br>ing started<br>Ct Items to Backup<br>ify Backup Schedule<br>at Retention Policy<br>see Initial Backup T<br>Irmation<br>Irify Backup Progress                                                                                                    | ted<br>You can use this wizard to select files and folder to I<br>schedule of days and times.<br>Before begrining this wizard, you should decide:<br>• What files or folders to include in the backup<br>• What files or folders to exclude from the backup<br>• Which days of the week should backup occur<br>• When during the day should backup occur<br>• How long do you want to retain the backup<br>To continue, click Next.                                                                                                    | backup online on a regular                  |                                      | ×       |                    |
| hedule Backup Witard<br>Getting star<br>of started<br>ct tems to Backup<br>rify Backup Schedule<br>ct Retention Policy<br>co initial Backup T<br>firmation<br>fify Backup Progress                                                                                                    | ted<br>You can use this wizard to select files and folder to I<br>schedule of days and times.<br>Before begining this wizard, you should decide:<br>- What files or folders to include in the backup<br>- What files or folders to schude from the backup<br>- What files or folders to schude from the backup<br>- When duning the day should backup occur<br>- When duning the day should backup occur<br>- How long do you want to retain the backup<br>To continue, click Next.                                                                                                    | backup online on a regular                  |                                      | ×       |                    |
| hedule Backup Wizard<br>Getting star<br>Getting star<br>Getting Star<br>Getting Star<br>Getting                                                                                                    | ted You can use this wizard to select files and folder to Is chedule of days and times. Before begining this wizard, you should decide: - What files or folders to include in the backup - Which days of the week should backup occur - When during the day should backup occur - When during the day should backup occur - Mow long do you want to retain the backup To continue, click Nest.                                                                                                    | backup online on a regular                  |                                      | ×       |                    |
| chedule Backup Wizard<br>Cetting start<br>Cetting started<br>Cetterns to Backup<br>Cit Backup Schedule<br>cit Retention Policy<br>ose Initial Backup T<br>firmation<br>Ify Backup Progress                                                                                                    | ted You can use this wizard to select files and folder to I schedule of days and times. Before begining this wizard, you should decide:  What files or folders to include in the backup What files or folders to include from the backup What files or folders to include the from the backup What files or folders to include the backup occur When during the day should backup occur How long do you want to retain the backup To continue, click Nest.                                                                                                    | backup online on a regular                  |                                      | ×       |                    |
| hedule Backup Wizard<br>Constant Started<br>Constant Started<br>Constant                                                                                                    | ted You can use this wizard to select files and folder to I schedule of days and times. Before beginning this wizard, you should decide: What files or folders to include in the backup What files or folders to exclude from the backup What files up the day should backup occur How long do you want to retain the backup To continue, click Nest.                                                                                                    | backup online on a regular                  |                                      | ×       |                    |
| hedule Backup Wizard<br>Cetting start<br>Cetting started<br>Cetting started<br>Cetting Started<br>Cetting Started<br>Cet                                                                                                    | ted<br>You can use this wizard to select files and folder to I<br>schedule of days and times.<br>Before beginning this wizard, you should decide<br>- What files or folders to include in the backup<br>- What files or folders to exclude from the backup<br>- What files or folders to exclude from the backup<br>- What files or folders to exclude f | backup online on a regular                  |                                      | ×       |                    |
| hedule Backup Wizard<br>Getting star<br>Ing started<br>Ct Items to Backup<br>Stochadule<br>Ct Retension Policy<br>ose Initial Backup T<br>Iimration<br>Iify Backup Progress                                                                                                    | ted You can use this wizard to select files and folder to I schedule of days and times. Before begining this wizard, you should decide: • What files or folders to include in the backup • What files or folders to exclude from the backup · Which days of the week should backup occur • When during the day should backup occur • When during the day should backup occur • Wow and you want to retarn the backup To continue, click Next.                                                                                                    | backup online on a regular                  |                                      | ×       |                    |

選取要備份的目錄或檔案

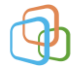

| 🐔 Schedule Backup Wizard                                                                                                    | ×                                                                                                    |
|----------------------------------------------------------------------------------------------------|----------------------------------------------------------------------------------------------------|
| Select Item                                                                                                    | s to Backup                                                                                                    |
| Getting started                                                                                                    | Click Add Items to select the files and folders you want to backup.                                                                                                    |
| Select Items to Backup<br>Specify Backup Schedule<br>Select Retention Policy<br>Choose Initial Backup T<br>Confirmation<br>Modify Backup Progress | Name                                                                                                    |
|                                                                                                    | Add Items Remove Items                                                                                                    |
|                                                                                                    | Exclusion Settings                                                                                                    |
|                                                                                                    |                                                                                                    |
|                                                                                                    | If a backup location includes file types or sub-folders that you do not want<br>to back up, click Exclusion Settings to remove those items from the backup.                        |
|                                                                                                    | < Previous Next > Finish Cancel                                                                                                    |
| Schedule Backup Wizard                                                                                                    | to Backup                                                                                                    |
| Getting started                                                                                                    | Click Add Select Items X                                                                                                    |
| Select Items to Backup<br>Specify Backup Schedule<br>Select Retention Policy<br>Choose Initial Backup T<br>Confirmation<br>Modify Backup Progress | Name<br>Specify items to include in the backup by selecting or clearing the associated check boxes. The items that you<br>have included in the ourmant backup are already absolut. |
|                                                                                                    | to back up, click Exclusion Settings to remove those items from the backup.                                                                                                    |
|                                                                                                    | < Previous Next > Finish Cancel                                                                                                    |

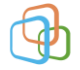

| 🐔 Schedule Backup Wizard                                                                                                    |                                                                                                    | × |
|----------------------------------------------------------------------------------------------------|----------------------------------------------------------------------------------------------------|---|
| Select Items                                                                                                    | s to Backup                                                                                                    |   |
| Getting started<br>Select Rems to Backup<br>Specify Backup Schedule<br>Select Retention Policy<br>Choose Initial Backup T<br>Confirmation<br>Modify Backup Progress | Click Add Items to select the files and folders you want to backup.          Name         ************************************ |   |
|                                                                                                    | < Previous Next > Finish Cancel                                                                                                | ] |

反覆上述步驟將所有要備份的目錄或檔案加入,然後點選"Next" 下圖用以設定哪個時間點啟動備份作業

| 🐔 Schedule Backup Wizard                                                                                                    | X                                                                                    |
|----------------------------------------------------------------------------------------------------|--------------------------------------------------------------------------------------|
| Specify Bac                                                                                                    | kup Schedule                                                                         |
| Getting started<br>Select Items to Backup<br>Select Retention Policy<br>Choose Initial Backup T<br>Confirmation<br>Modify Backup Progress | Define the schedule when you want to create a backup copy<br>Schedule a backup every |
|                                                                                                    | < Previous Next > Finish Cancel                                                      |

依據期望的資料保存週期設定之

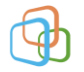

| 🍕 Schedule Backup W                                                                                                    | zard ×                                                                                                    |
|----------------------------------------------------------------------------------------------------|----------------------------------------------------------------------------------------------------|
| Select                                                                                                    | Retention Policy                                                                                                    |
| Getting started<br>Select Items to Backup<br>Specify Backup Sched<br>Select Pattention Polic<br>Choose Initial Backup<br>Confirmation<br>Modify Backup Progre         | Specify the retention policy for the backup copy         Charly Retention Policy         Peter backup copes taket         Charly Retention Policy         Retar backup copes taket         Charly Retention Policy         Retar backup copes taket         Charly Retention Policy         Retar backup copes taket         Charly Retention Policy         Retar backup copes taket         Charly Retention Policy         Retar backup copes taket on the retention of taxt         Charly Retention Policy         Retar backup copes taket on the retention of taxt         Charly Retention Policy         Retar backup copes taket on the retention of taxt         Charley Retention Policy         Retar backup copes taket on the retention of taxt         Charley Retention Policy         Retar backup copes taket on the retention of taxt         Charley Retention Policy         Retar backup copes taket on the retention of taxt         March 1         Modify         Notify         Retar backup copes taket on the retention of taxt         Notify         Retar backup copes taket on taxt         Retar backup copes taket on taxt         Retar backup copes taket on taxt         Retar backup copes taket on taxt                                                                                                    |
| 🥌 Schedule Backup Wizar                                                                                                    | d X                                                                                                    |
| Choose I                                                                                                    | nitial Backup Type                                                                                                    |
| Getting started<br>Select Items to Backup<br>Specify Backup Schedule<br>Select Retention Policy<br>Choose Initial Backup Tr<br>Confirmation<br>Modify Backup Progress | <form><form><form></form></form></form>                                                                                                    |
| Confirmation                                                                                                    | 1                                                                                                    |
| Getting started<br>Select Items to Backup<br>Specify Backup Schedule<br>Select Retention Policy<br>Choose Initial Backup T<br>Confirmation<br>Modify Backup Progress  | You are about to save the source source s |
|                                                                                                    | < Previous Next > Finish Cancel                                                                                                    |

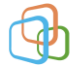

| Wolfy Backup Progress         Getting started         Select Items to Backup         Specify Backup Schedule         Select Retention Policy         Choose Initial Backup Progress                                                                       |
|----------------------------------------------------------------------------------------------------|
| Getting started     Creating Backup Schedule       Select Items to Backup Schedule     Image: Creating Backup Schedule       Select Retention Policy     Image: Creating Backup Progress       Modify Backup Progress     Image: Creating Backup Progress |
| Select Hems to Backup Specify Backup Schedule Select Retention Policy Choose Initial Backup T Confirmation Modify Backup Progress                                                                                                    |
| Specify Backup Progress Modify Backup Progress                                                                                                    |
| Select Retention Policy<br>Choose Initial Backup T<br>Confirmation<br>Modify Backup Progress                                                                                                    |
| Choose Initial Backup T<br>Confirmation<br>Modify Backup Progress                                                                                                    |
| Confirmation Modify Backup Progress                                                                                                    |
| Modify Backup Progress                                                                                                    |
|                                                                                                    |
|                                                                                                    |
|                                                                                                    |
|                                                                                                    |
|                                                                                                    |
|                                                                                                    |
|                                                                                                    |
|                                                                                                    |
|                                                                                                    |
|                                                                                                    |
|                                                                                                    |
|                                                                                                    |
|                                                                                                    |
| < Previous Next > Close Cancel                                                                                                    |
| Schedule Backup Wizard                                                                                                    |
| Modify Backup Progress                                                                                                    |
| Getting started 🖉 You have successfully created a backup schedule.                                                                                                    |
| Select Items to Backup                                                                                                    |
| Specify Backup Schedule                                                                                                    |
| Select Retention Policy                                                                                                    |
| Choose Initial Backup T                                                                                                    |
| Confirmation                                                                                                    |
| Modity seckup vicigres                                                                                                    |
|                                                                                                    |
|                                                                                                    |
|                                                                                                    |
|                                                                                                    |
|                                                                                                    |
|                                                                                                    |
|                                                                                                    |
|                                                                                                    |
|                                                                                                    |
|                                                                                                    |
| $\sim$                                                                                                    |
|                                                                                                    |

立即執行備份

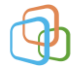

| Microsoft Azure Backup supports scheduled backups of files and folders to an online location          Wicrosoft Azure Backup supports scheduled backups of files and folders to an online location         Wein         Tree       Message         Decogion       Compare the server of the server of the | rosoft Azure Back                                           | kup                                                                    |                                                                                                    |                                                       | ▲ 動作                                                                                                    |
|----------------------------------------------------------------------------------------------------|-------------------------------------------------------------|------------------------------------------------------------------------|----------------------------------------------------------------------------------------------------|-------------------------------------------------------|----------------------------------------------------------------------------------------------------|
| The       Mesage       Deciption       Charge Properties         akup       Net Backup       Available Recovery Points       Last Recovery         i       Static Scheduled       Total backup: None       Static in the server are stored in the cloud storage Space at the server are stored in the cloud storage Space at the server are storage at the cloud storage Space at the server are stored in the cloud storage Space at the server at the backup Space at the server are stored in the cloud storage Space at the server at the server at the server at the server at the server at the server at the server at the server at the server at the server setting setting s                                        | Microsoft Azure Bac<br>Activity in the past 7 days, o       | kup supports scheduled back                                            | ups of files and folders to an or<br>tails)                                                         | line location                                         | Backup<br>Register Server<br>(%) Schedule Backup<br>(*) Back Up Now                                                                                                    |
| akup       Next Backup       Available Recovery Points       Last Recovery         akup       Statu:       Statu:                                                                                                    | Time                                                        | Message Description                                                    | ~                                                                                                   |                                                       | <ul> <li>Recover Data</li> <li>Change Properties</li> <li>Open Portal</li> <li>About Microsoft Azure Recovery Services.</li> <li>Privacy &amp; Cookies</li> <li>職選</li> <li>説明</li> </ul> |
| Interfacture   Interfacture   Interfacture <th>ckup<br/>-<br/>-<br/>w details</th> <th>Next Backup<br/>Status: Scheduled<br/>Time: 2016/8/9 下午 12:00</th> <th>Available Recovery Points<br/>Total backup: None<br/>Latest copy: -<br/>Oldest copy: -<br/>View details</th> <th>Last Recovery<br/>Status: -<br/>Time: -<br/>View details</th> <th></th>                                                                                                    | ckup<br>-<br>-<br>w details                                 | Next Backup<br>Status: Scheduled<br>Time: 2016/8/9 下午 12:00            | Available Recovery Points<br>Total backup: None<br>Latest copy: -<br>Oldest copy: -<br>View details | Last Recovery<br>Status: -<br>Time: -<br>View details |                                                                                                    |
| Back Up Now Wizard Confirmation Back Up Now will backup this server using the following settings. Backup progress Backup Items: C\Windows\System32\drivers\etc\ Files excluded: None Server Settings Network throttling settings: Not Configured Proxy server settings: Not Configured Proxy server settings: Not Configured Change Properties                                                                                                    | iled Backup<br>ar scheduled backup is confi                 | gured for this server. Destination usage                               | eflects how the backups from this server                                                            | are stored in the cloud storage. Spa                  | ce all y                                                                                                    |
| C:\Windows\System32\drivers\etc\  Files excluded: None Server Settings Network throttling settings: Not Configured Proxy server settings: Not Configured Change Properties                                                                                                    | Back Up Now                                                 | Wizard                                                                 |                                                                                                    |                                                       | >                                                                                                    |
| Files excluded: None<br>Server Settings<br>Network throttling settings: Not Configured<br>Proxy server settings: Not Configured<br><u>Change Properties</u>                                                                                                    | Back Up Now     C     C     Confirmation     Backup progres | onfirmation<br>Back                                                    | Up Now will backup thi:<br>up Items:                                                                | server using the foll                                 | ><br>owing settings.                                                                                                    |
| Server Settings<br>Network throttling settings: Not Configured<br>Proxy server settings: Not Configured<br><u>Change Properties</u>                                                                                                    | Back Up Now     C     C     Confirmation     Backup progree | onfirmation<br>Back<br>Back                                            | Up Now will backup this<br>up Items:<br>Windows\System32\dr                                         | server using the foll                                 | owing settings.                                                                                                    |
| Network throttling settings:       Not Configured         Proxy server settings:       Not Configured         Change Properties       Not Configured                                                                                                    | Back Up Now     C     C     Confirmation     Backup progree | e Wizard<br>onfirmation<br>Back<br>Back<br>Back<br>Files               | Up Now will backup this<br>up Items:<br>Windows\System32\dr<br>excluded: None                       | ; server using the foll                               | owing settings.                                                                                                    |
|                                                                                                    | Back Up Now     C     C     Confirmation     Backup progres | e Wizard<br>onfirmation<br>Back<br>Back<br>Generation<br>Files<br>Serv | Up Now will backup this<br>up Items:<br>Windows\System32\dr<br>excluded: None<br>er Settings        | server using the foll                                 | owing settings.                                                                                                    |

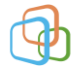

| Back Up Now Wizard                             |                                                                                                    | × |
|------------------------------------------------|----------------------------------------------------------------------------------------------------|---|
| Backup prog                                    | ress                                                                                                    |   |
| Confirmation                                   | Status: Taking snapshot of volumes                                                                                                    |   |
| Backup progress                                | Status details Data transferred: 0 KB Items Item Status Data transferred C:\ Taking snapshot o 0 KB                                                                                       |   |
|                                                | You may close the wizard and the backup operation will continue to run in the background. You can view the progress of this operation by double-clicking the Backup message in dashboard. |   |
| Back Up Now Wizard     Backup     Confirmation | ×                                                                                                    |   |
| Backup progress                                | Status: Data transfer is in progress. It might take longer since it is the first backup<br>and all data needs to be transferred                                                           |   |
|                                                | Status details       Data transferred:     13.17 MB (compressed and includes meta-data)       Items       Item     Status       Data transferred       C:\     Data transferris in        |   |
|                                                | You may close the wizard and the backup operation will continue to run in the background. You can view the progress of this operation by double-clicking the Backup message in dashboard. |   |

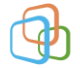

| 🌌 Back Up Now Wizard                                                                                                    |                                                                                                    |                                                                                    | ×                                                                                                    |
|----------------------------------------------------------------------------------------------------|----------------------------------------------------------------------------------------------------|------------------------------------------------------------------------------------|----------------------------------------------------------------------------------------------------|
| Backup prog                                                                                                    | gress                                                                                                    |                                                                                    |                                                                                                    |
| Confirmation<br>Backup progress                                                                                                    | Status: Backup is successfully of<br>Status details<br>Data transferred: 13.17 M<br>Items<br>Item Status<br>C:\ Job com | completed.<br>B (compressed and includes r<br>Data transferred<br>pleted. 13.17 MB | neta-data)                                                                                            |
| <ul> <li>▲ Microsoft Azure 借份<br/>備案(7) 動作(A) 執視(V) 説明(H)</li> <li>◆ ◆ (1) (1) (1) (1) (1) (1) (1) (1) (1) (1)</li></ul>                                                          |                                                                                                    | Close                                                                              | Cancel – – ×                                                                                          |
| Microsoft Azure Backup                                                                                                    |                                                                                                    |                                                                                    | ▲ 動作<br>Backup                                                                                        |
| Microsoft Azure Backup supports scheduled<br>Jobs (Activity in the past 7 days, double click on the message to<br>Jobs Alerts<br>Message Desc<br>2016/8/9 上午 02:03<br>Backup Jobn | d backups of files and folders to an onlin<br>o see details)<br>zription ^<br>completed.                                | e location                                                                         | Register Server<br>Schedule Backup<br>Back Up Now<br>Recover Data<br>Change Properties<br>Open Portal |
| 備份完後就會增加紀錄                                                                                                    |                                                                                                    |                                                                                    | About Microsoft Azure Recovery Servi<br>Privacy & Cookies                                             |
|                                                                                                    |                                                                                                    |                                                                                    |                                                                                                    |
| Status<br>Last Backup Next Backup                                                                                                    | Available Recovery Points                                                                                               | Last Recovery                                                                      | <b>₹</b> #₹49                                                                                         |
| Status: ② Successful Status: Scheduled<br>Time: 2016/8/9上年 02:03 Time: 2016/8/9 下午 1<br>■ <u>View details</u>                                                                     | Total backups: 1<br>12:00 Latest copy: 2016/8/9 上年 02:03<br>Oldest copy: 2016/8/9 上年 02:03<br>■ <u>View details</u>     | Status: -<br>Time: -<br>Sview details                                              |                                                                                                    |
| Scheduled Backup<br>A regular scheduled backup is configured for this server. Destination                                                                                         | n usage reflects how the backups from this server are                                                                   | stored in the cloud storage. Space allocation                                      | v                                                                                                    |

檢查 Azure 上的變化

| 備份基礎結構<br>BackupVault | _ 🗆 × | 實際執行伺服器<br>BackupVault |            |            |          | - |
|-----------------------|-------|------------------------|------------|------------|----------|---|
| ♀ 篩選設定                |       |                        |            |            |          |   |
| -般                    |       | <b>企服務擷取資料</b>         | 4已完成・      |            |          |   |
| ● 備份設定                | >     | ₽ 篩選項目                 |            |            |          |   |
| 管理伺服器                 |       | 受保護的伺服器                | 个 代理程式版本   | ^ 備份解決方案類型 | へ 備份項目計數 | ^ |
| 5 備份管理伺服器             | >     | YULUN                  | 2.0.9040.0 | 檔案-資料夾備份   |          |   |
| 資際執行伺服器               | >     |                        |            |            |          |   |

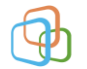

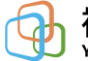

# 步驟六: 還原檔案

| Microsoft Azure Backi                                                                                                    | n                                                                                                    | 5 動作                                                                                                    |
|----------------------------------------------------------------------------------------------------|----------------------------------------------------------------------------------------------------|----------------------------------------------------------------------------------------------------|
| Microsoft Azure Backi<br>Jobs (Activity in the past 7 days, do<br>Jobs Alerts                                                                                                    | ip supports scheduled backups of files and folders to an online location<br>uble click on the message to see details)                                                                                        | Backup ·<br>Register Server<br>% Schedule Backup<br>@ Back Up Now                                         |
| Time<br>2016/8/9 上年 02:03                                                                                                    | Aesage Description  Actup Job completed.                                                                                                    | Change Properties<br>Open Portal<br>About Microsoft Azure Recovery Servi<br>Privacy & Cookies<br>施売<br>知道 |
| Status                                                                                                    |                                                                                                    |                                                                                                    |
| Last Backup                                                                                                    | Next Backup Available Recovery Points Last Recovery                                                                                                    |                                                                                                    |
| Status: ② Successful<br>Time: 2016/8/9 上年 02:03<br>■ <u>View details</u>                                                                                                    | Status: Scheduled Total backups: 1 Status: -<br>Time: 2016/경/9 주부 12:00 Latet copy: 2016/경/9 노부 02:03 Time: -<br>Oldest copy: 2016/경/9 노부 02:03                                                              |                                                                                                    |
| icheduled Backup                                                                                                    |                                                                                                    |                                                                                                    |
| Recover Data Wizarc                                                                                                    | Started                                                                                                    |                                                                                                    |
| Recover Data Wizarc<br>Getting<br>etting Started<br>ett Recovery Mode<br>elect Volume and Dat                                                                                                    | Started<br>You can use this wizard to recover files from a backup servi<br>To get started, identify the server on which the backup was                                                                       | ce and restore them to your serve<br>originally created.                                                  |
| Recover Data Wizarc<br>Getting<br>etting Started<br>elect Recovery Mode<br>elect Volume and Date<br>elect Items to Recover                                                                                                    | Started         You can use this wizard to recover files from a backup servi         To get started, identify the server on which the backup was         Image: This server (yulun)         O Another server | ce and restore them to your serve<br>originally created.                                                  |
| Recover Data Wizard<br>Getting<br>etting Started<br>elect Recovery Mode<br>elect Volume and Dat<br>elect Items to Recover<br>pecify Recovery Option                                                                                                    | Started<br>You can use this wizard to recover files from a backup servi<br>To get started, identify the server on which the backup was<br>This server (yulun<br>Another server                               | ce and restore them to your serve<br>originally created.                                                  |
| Recover Data Wizard<br>Getting<br>Started<br>etting Started<br>etting Started | Started<br>You can use this wizard to recover files from a backup servi<br>To get started, identify the server on which the backup was<br>This server (yulun)<br>Another server                              | ce and restore them to your serve<br>originally created.                                                  |
| Recover Data Wizard<br>Getting<br>etting Started<br>elect Recovery Mode<br>elect Volume and Date<br>elect Items to Recover<br>poerify Recovery Optic<br>ponfirmation<br>ecovery Progress                                                                                                    | Started<br>You can use this wizard to recover files from a backup servi<br>To get started, identify the server on which the backup was<br>This server (yulun<br>Another server<br>Another server             | ce and restore them to your serve<br>originally created.                                                  |
| Recover Data Wizard<br>Getting<br>etting Started<br>elect Recovery Mode<br>elect Volume and Date<br>elect Items to Recover<br>poerify Recovery Optic<br>ponfirmation<br>ecovery Progress                                                                                                    | Started         Perform         Perform         One         One         One                                                                                                    | ce and restore them to your serve<br>originally created.                                                  |
| Recover Data Wizard<br>Getting<br>etting Started<br>elect Recovery Mode<br>elect Volume and Date<br>elect Items to Recove<br>pacify Recovery Option<br>particularition<br>ecovery Progress                                                                                                    | Started<br>You can use this wizard to recover files from a backup servi<br>To get started, identify the server on which the backup was<br>This server (yulun<br>Another server<br>Another server             | ce and restore them to your serve<br>originally created.                                                  |
| Recover Data Wizard<br>Getting<br>etting Started<br>etting Started                                                                                                    | Started<br>You can use this wizard to recover files from a backup servi-<br>To get started, identify the server on which the backup was<br>This server (yulun<br>Another server<br>Another server            | ce and restore them to your serve<br>originally created.                                                  |

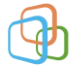

Х

| 🗢 Recover Data Wizard                                                                                                    | ×                                                                                                    |
|----------------------------------------------------------------------------------------------------|----------------------------------------------------------------------------------------------------|
| Select Reco                                                                                                    | very Mode                                                                                                    |
| Getting Started<br>Select Recovery Mode<br>Select Volume and Date<br>Select Items to Recover<br>Specify Recovery Options<br>Confirmation<br>Recovery Progress | <ul> <li>Files can be restored either using browse or search.</li> <li> Browse for files Search for files</li></ul> |
|                                                                                                    | To continue, click Next.                                                                                            |
|                                                                                                    | < Previous Next > Recover Cancel                                                                                    |

選擇磁碟及指定是哪天備份的日期

Accover Data Wizard

| etting Started          | Select the volume: C:\                                                                                                    |                                                                 |
|-------------------------|----------------------------------------------------------------------------------------------------|-----------------------------------------------------------------|
| elect Volume and Date   | Available backups<br>Oldest available backup:                                                                                                    | 2016/8/9 上午 02:03                                               |
| elect Items to Recover  | Newest available backup:                                                                                                    | 2016/8/9 上午 02:03                                               |
| pecify Recovery Options | Select the date of a backup to use                                                                                                    | for recovery. Backups are available for dates shown in          |
| onfirmation             | bold.                                                                                                    | , , , , , , , , , , , , , , , , , , ,                           |
| ecovery Progress        | 4     2016年8月       週日 週一 週二 週三 週四 週五     1     2     3     4     5       7     8     9     10     11     12       14     15     16     17     18     19       21     22     23     24     25     26       28     29     30     31 | Backup date: 2016/8/9<br>证me: 上午 02:03 ~<br>6<br>13<br>20<br>27 |

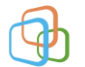

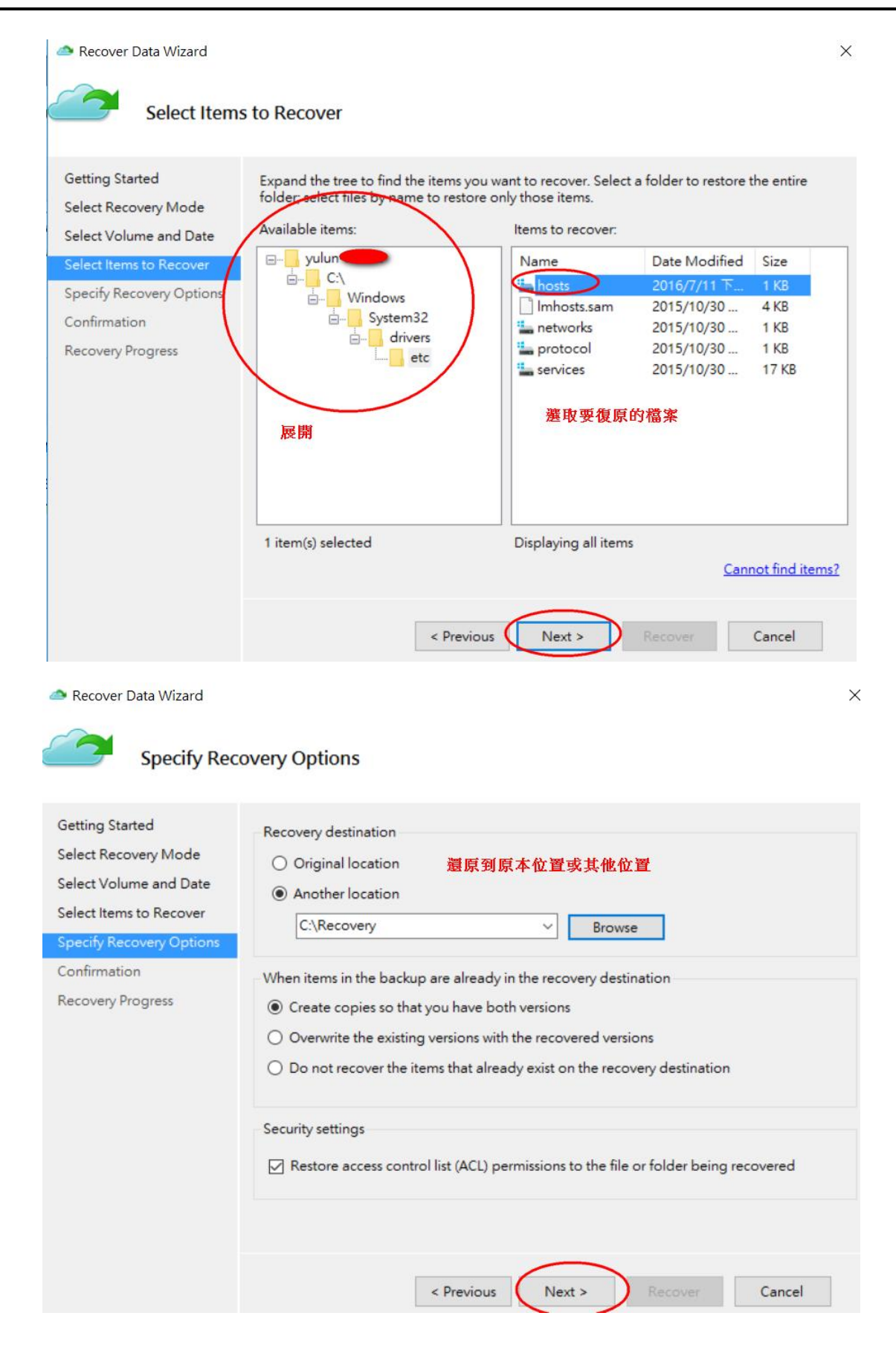

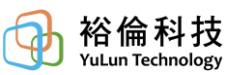

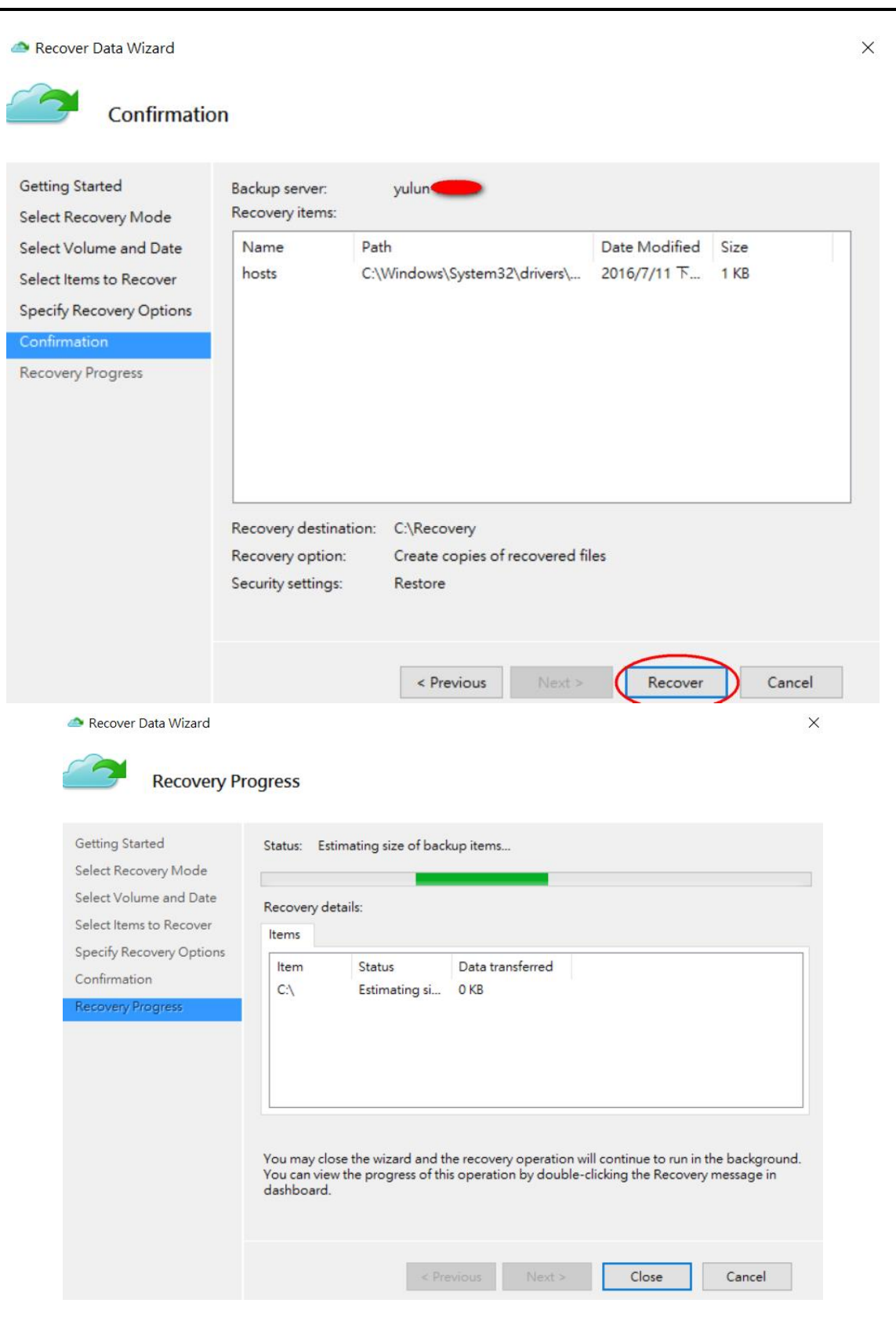

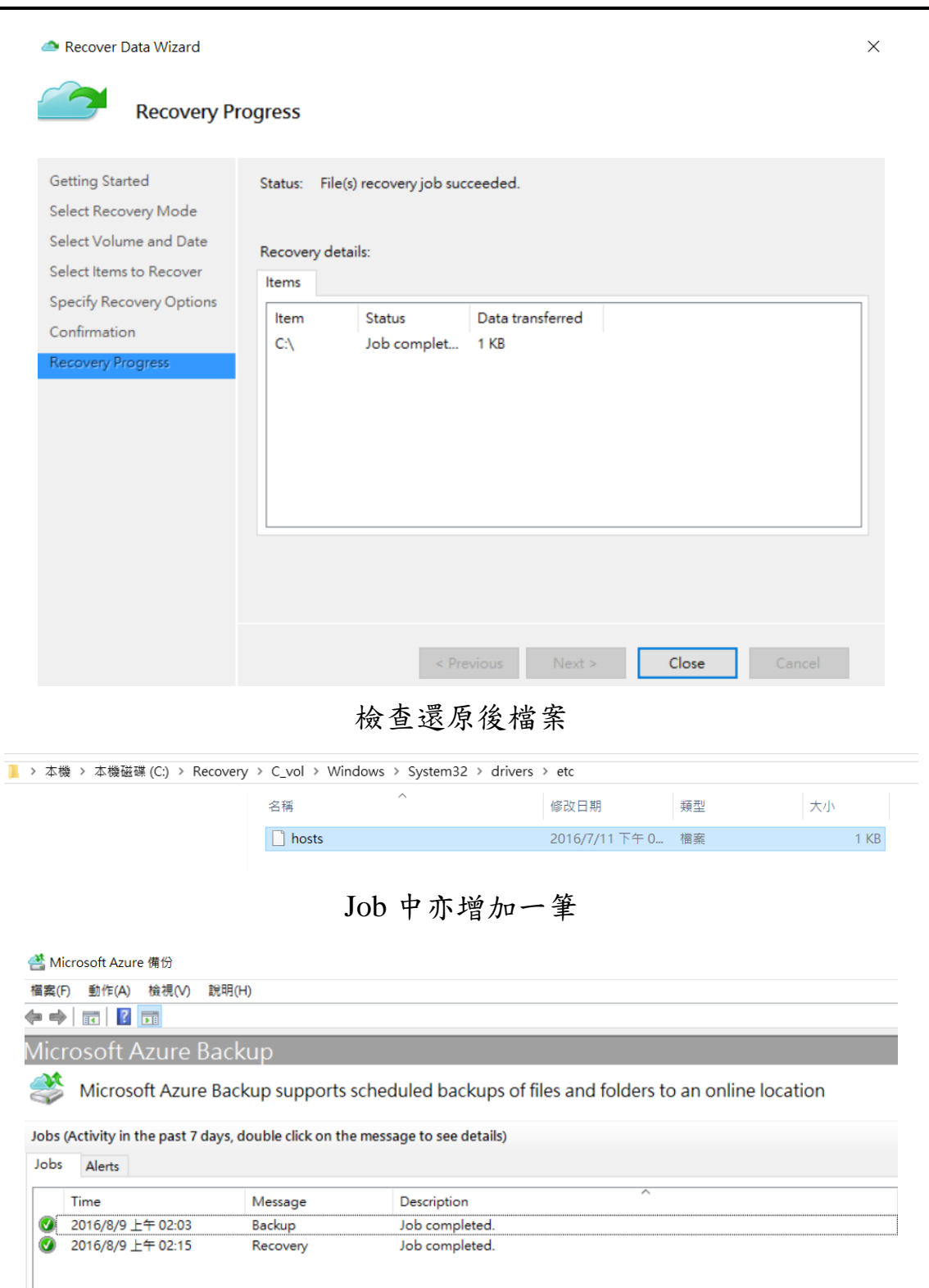

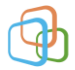